Microsoft Edge のセキュリティ機能から、「安全にダウンロードすることはできません」というメッセージが表示されることがあります。

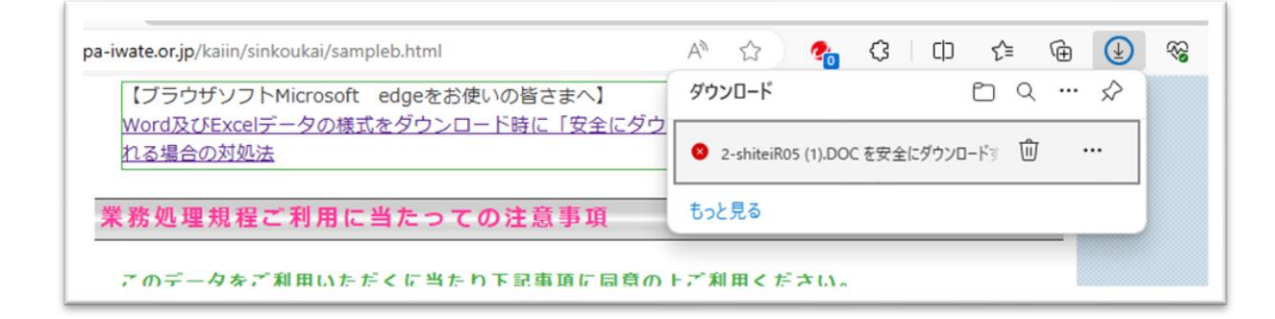

お使いの環境によっては、表示される画面が異なります。

~~ ダウンロードする方法【暫定回避策】 ~~

1. Edge の画面右上の「安全にダウンロードすることはできません」というメッセージにマウスポインタ ーを合わせ、表示される「…」ボタンをクリックし、「保存」をクリックします。

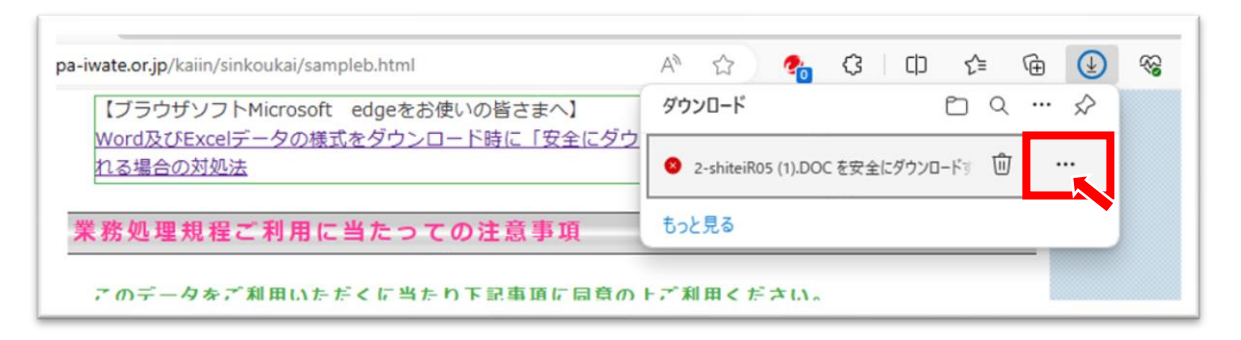

2. 対象のファイルが安全であることが確認できている場合は、「このファイルは安全にダウンロードできません」画面で「保持する」ボタンをクリックします。

|        | このファイルは安全にダウンロードできま<br>せん                                     |      |  |
|--------|---------------------------------------------------------------|------|--|
| <br>標重 | 安全でない方法でダウンロードされたファイルは、悪意のあ<br>る攻撃者が読み取りまたは変更できる可能性がありま<br>す。 |      |  |
|        | 詳細情報                                                          |      |  |
|        | キャンセル                                                         | 保持する |  |
|        |                                                               | Word |  |

~~ ダウンロードする方法【Edgeの設定を変更する方法】 ~~

1.Edgeの画面右上の「…」(設定など)をクリックし、「設定」をクリックします。

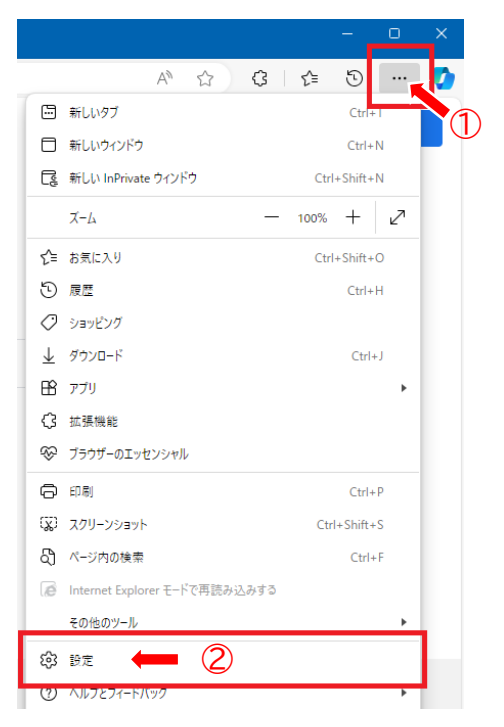

2.左ペインで「Cookie とサイトのアクセス許可」をクリックし、右ペインで「セキュリティで保護されていないコンテンツ」をクリックします。

|                           | <b></b>                                                                 |
|---------------------------|-------------------------------------------------------------------------|
| 設定                        | □ ビクチャー イン ピクチャー コントロール                                                 |
| Q 設定の検索                   | 合 保護されたコンテンツ ID                                                         |
| プロファイル                    | 「ヿ クリップボード                                                              |
| 🗇 プライバシー、検索、サービス          | クリップボードにコピーされているテキストや画像にサイトがアクセスしようとした場合に確認する                           |
| ⑦ 外觀                      |                                                                         |
| ロ サイドバー                   | 支払いハンドラーのインストールをサイトに許可する                                                |
| 🖾 [スタート]、[ホーム]、および [新規] タ |                                                                         |
| 7                         | よ メディアの自動再生                                                             |
| 12 共有、コピーして貼り付け           |                                                                         |
| 😡 Cookie とサイトのアクセス許可      | セキュリティで保護されていないコンテンツ     ウークササイトでは、サキュリティア保護されていたいコント     リが歴史でゴロックされます |
| Lo 航走のフラワリー<br>3          |                                                                         |

3.「許可」の「追加」ボタンをクリックします。

| <b>設定</b><br>Q 設定の検索                                                            | ← サイトのアクセス許可 / セキュリティで保護されていないコンテンツ     安全なサイトでは、セキュリティで保護されていないコンテンツが既定でブロックされます |     |
|---------------------------------------------------------------------------------|-----------------------------------------------------------------------------------|-----|
| <ul> <li>ビロファイル</li> <li>プライバシー、検索、サービス</li> <li>小親</li> <li>ローサイドバー</li> </ul> | <b>ブロック</b><br>追加されたサイトはありません                                                     | .bA |
| <ul> <li>[スタート]、(ホーム)、および (新規) タ<br/>ブ</li> <li>(2) 共有、コピーして貼り付け</li> </ul>     | 許可<br>通知220 FH/L/1511+H/L                                                         | 加   |
| G Cookie とサイトのアクセス許可                                                            | 340/00 YU 71 11987 YA E70                                                         | 5   |

4.「サイトの追加」画面で、「http://www.jaspa-iwate.or.jp」を入力し、「追加」ボタンをクリックします。

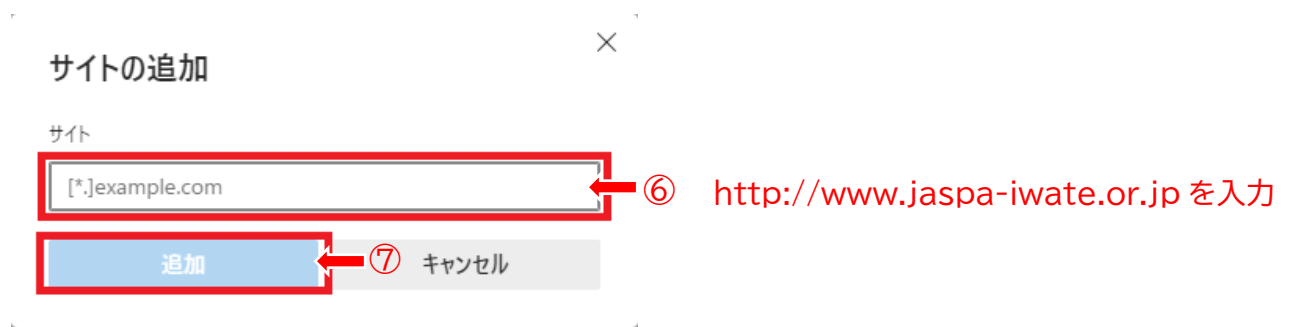

## 5.(以下の設定を行わない場合、Edge を終了すると、4 で追加したサイト情報が削除されます)

左ペインで「プライバシー、検索、サービス」もしくは「プライバシーとセキュリティ」をクリックし、右ペインで「ブラウザーを閉じるたびにクリアするデータを選択する」をクリックします。

| 設定                                                                                            | <b>閲覧データをクリア</b><br>これには、履歴、パスワード、Cookie などが含まれます。このブロファイルのデータのみが削除されます。 <u>データの管理</u> |             |
|-----------------------------------------------------------------------------------------------|----------------------------------------------------------------------------------------|-------------|
| Q 設定の検索                                                                                       | 今すぐ閲覧データをクリア                                                                           | クリアするデータの選択 |
| <ul> <li>              づロファイル          </li> <li>             プライバシー、検索、サービス      </li> </ul> | ブラウザーを閉じるたびにクリアするデータを選択する                                                              | <u>م</u> >  |
|                                                                                               | 9                                                                                      |             |

6. 「サイトのアクセス許可」のスイッチがオンの場合、オフにします。(オフになっている場合はそのまま にしてください。)

| 設定                                                                    | キャッシュされた画像とファイル<br>42.6 MB 未満を解放します。一部のサイトでは、次回のアクセス時に読み込みが這くなる可能性があります。 | ۵ <b>—</b> |
|-----------------------------------------------------------------------|--------------------------------------------------------------------------|------------|
| Q 設定の検索                                                               | <b>パスワード</b><br>2 個のパスワード (rview.com, otsuka-shokai.co.jp, 同期済み)         |            |
| <ul> <li>□ プロノアイル</li> <li>① プライバシー、検索、サービス</li> <li>○ ソフラ</li> </ul> | <b>オートフィル フォーム データ (フォームやカードを含む)</b><br>20 件の(牛町、その他 772 件の健康(同期)容み)     |            |
| <li>公 外観<br/>ロ サイドバー</li>                                             | サイトのアクセス許可                                                               |            |
| □ [スタート]、[ホーム]、および [新規] タ<br>ブ                                        | 11 個のサイト                                                                 |            |